## **Repetier Print Server**

This is the guide for printing to 3D printers attached to the Repetier Print Server.

## Step-by-step guide

This guide assumes that you have your gCode file from Cura, Slic3r, or Simplify3D ready to go.

- 1. Browse to the server at http://10.1.1.21
- 2. You will get a login screen. Use the username and password on the wall in the 3D Printing room.
- 3. Now on the main page you will see a few printers. The ones that are green are ready to be used. (See 1st picture below)
- 4. Let's try the PrintrBot Simple Metal
  - a. Click on the Go to Printer under the printer display.
  - b. Now you'll see a page with the status at the top and a list of files in the print queue below. (See 2nd picture below)
  - c. You will also see an Upload G Code button.
  - d. Click on that and select your file from your computer.
  - e. Once the file is uploaded you may not see it.
  - f. You can click on the Uploaded column to sort by Date. One or two clicks will bring the newest file to the top.

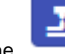

next to your file name to start printing.

g. Now you can print. Click the 5. Monitoring your printer.

- a. First of all, you can click on the control button on the printer page.
- b. You'll see the data about the printer. The important parts are the extruder temp and the bed temp on the far right top.
- c. When you start to print, those will start to rise.

|                                                                                                    | Repetier-Server Fre                                                                                  | e 0.70.1                     |                                    |                                         |                                                                                                    |                                                                                                    |                    |   |
|----------------------------------------------------------------------------------------------------|----------------------------------------------------------------------------------------------------|------------------------------|------------------------------------|-----------------------------------------|----------------------------------------------------------------------------------------------------|----------------------------------------------------------------------------------------------------|--------------------|---|
|                                                                                                    | 希 Dashboa                                                                                            | rd                           |                                    |                                         |                                                                                                    |                                                                                                    |                    |   |
|                                                                                                    |                                                                                                    |                              |                                    | Free D                                  | Disk Space: (                                                                                                    |                                                                                                    |                    |   |
|                                                                                                    | Simple Metal2                                                                                        | ø                            | Stille:                            | 3D Printer                              |                                                                                                    |                                                                                                    |                    |   |
|                                                                                                    | 20°C<br>10°C<br>23:32 23:33 2<br>Printing: No print job runnin                                       | 100%<br>50%<br>0%<br>g       | 200°C<br>100°C<br>0°C<br>Printing: | No                                      | 00:00:00                                                                                                    |                                                                                                    |                    |   |
|                                                                                                    | Go to Printer                                                                                        | Ð                            | Go to Pri                          | nter                                    |                                                                                                    |                                                                                                    |                    |   |
| Repetion                                                                                                    | er-Server Free 0.70.1<br>mple Metal2                                                                 |                              |                                    | <b>*</b> 100%                           | <b>☆ []</b><br>- <u>1</u> 100% <b>\$</b> 0%                                                                                                    | ✓ X ♣1: 21.2°C                                                                                                    | <b>ب</b><br>22.5°0 |   |
| Print                                                                                                    | Control >_ Console                                                                                   | 📩 Direct                     | Print                              |                                         |                                                                                                    |                                                                                                    |                    |   |
| Stored G-Co                                                                                                    | de Files                                                                                             |                              |                                    |                                         |                                                                                                    |                                                                                                    |                    |   |
|                                                                                                    | Librome                                                                                              |                              | ≜ Cizo                             | 1 Lines                                 | Time                                                                                                    | ≜ Eilomont                                                                                                    | t over             | Q |
| 2 🔹                                                                                                    | abd-cap                                                                                              | 12/23/17 5:52 PM             | 4.0 MB                             | 128516                                  | 1h 36m 36s                                                                                                    | 3,772 mm                                                                                                    | 63                 | Ê |
|                                                                                                    | ArmUnthreaded                                                                                        | 12/31/17 12:05 PM            | 3.4 MB                             | 110515                                  | 3h 02m 18s                                                                                                    | 8,243 mm                                                                                                    | 61                 | Û |
| 2 🔹                                                                                                    | 0 Base                                                                                               | 11/30/17 6:56 PM             | 2.2 MB                             | 72050                                   | 1h 22m 35s                                                                                                    | 5,748 mm                                                                                                    | 251                | â |
| 2                                                                                                    | belt-enclosure-bottom                                                                                | 10/4/17 9:12 PM              | 1.8 MB                             | 57685                                   | 1h 03m 37s                                                                                                    | 4,232 mm                                                                                                    | 44                 | â |
| 2                                                                                                    | Deuten eninging Mr                                                                                   | 5/3/17 5:51 PM               | 4.0.140                            |                                         |                                                                                                    |                                                                                                    |                    | â |
|                                                                                                    | Bouton_spinning_X6                                                                                   |                              | 1.9 MB                             | 64175                                   | 46m 16s                                                                                                    | 2,487 mm                                                                                                    | 51                 |   |
| 2 🔹                                                                                                    | Bouton_spinning_Xo     bsgrinderBase                                                                 | 11/10/16 5:48 PM             | 469.8 kB                           | 64175<br>15629                          | 46m 16s<br>1h 34m 54s                                                                                                    | 2,487 mm<br>7,013 mm                                                                                                    | 51<br>60           |   |
| Repetier-S                                                                                                    | Bouton_spinning_xo     bsgrinderBase erver Free 0.70.1                                               | 11/10/16 5:48 PM             | 469.8 kB                           | 64175<br>15629                          | 46m 16s<br>1h 34m 54s                                                                                                    | 2,487 mm<br>7,013 mm                                                                                                    | 51 60              | 8 |
| Repetier-S                                                                                                    | Bouton_spinning_x6     bsgrinderBase erver Free 0.70.1 ple Metal2                                    | 11/10/16 5:48 PM             | 1.9 MB<br>469.8 kB<br>∦2100%       | 64175<br>15629                          | 46m 16s<br>1h 34m 54s<br>                                                                                                    | 2,487 mm<br>7,013 mm<br><sup>™</sup> <del>™</del><br><sup>™</sup> <del>™</del>                                                                                                    | 51 60              | 8 |
| Repetier-S     Sim     Print                                                                                                    |                                                                                                    | 11/10/16 5:48 PM             | 1.9 MB<br>469.8 kB<br>2 100%       | 64175<br>15629<br>관100% 용(              | 46m 16s<br>1h 34m 54s<br>                                                                                                    | 2,487 mm<br>7,013 mm                                                                                                    | 51 60              |   |
| Z     ●       R     Repetier-S       Sim        M     +       B                                                                                                    |                                                                                                    | No Job<br>3 Y: 0.00 Z: 0.000 | 1.9 MB<br>469.8 kB                 | 64175<br>15629<br>₩ [<br>               | 46m 16s<br>1h 34m 54s<br>S 2 2 2<br>3% ↓1:21.2'C<br>mperatures                                                                                                    | 2,487 mm<br>7,013 mm                                                                                                    | 51 60              | 8 |
| Image: Constraint of the second second s | Bouton_spinining_X6     bsgrinderBase erver Free 0.70.1 ple Metal2      Console     X 0.0            | 11/10/16 5:48 PM             | 1.9 MB<br>469.8 kB                 | 64175<br>15629<br>색 [<br>백 100% 좋 (<br> | 46m 16s<br>1h 34m 54s<br>S S S S S S S S S S S S S S S S S S S                                                                                                     | 2,487 mm<br>7,013 mm<br>2,6°C ≡<br>21.2°C / Off ~<br>22.6°C / Off ~                                                                                                    | 51                 | 8 |
| Image: Constraint of the second second s | Bouton_spinining_X6     bsgrinderBase erver Free 0.70.1 ple Metal2  Control >_ Console  X 0.0        | 11/10/16 5:48 PM             | 1.9 MB<br>469.8 kB                 | 64175<br>15629<br>                      | 46m 16s<br>1h 34m 54s<br>3 3 2 2 2<br>3 4 1: 21.2'C<br>4 1: 21.2'C<br>4 1: 21.2'C<br>5 Extruder 1<br>4 Heated Bed<br>5 Ktrude                                                                                                    | 2,487 mm<br>7,013 mm<br>2.487 mm<br>7,013 mm<br>2.487 mm<br>2.487 mm<br>2.497 mm<br>2.497 mm<br>2.497 mm<br>2.497 mm<br>2.497 mm<br>2.497 mm<br>2.497 mm<br>2.497 mm<br>2.497 mm<br>2.497 mm<br>2.497 mm<br>2.497 mm<br>2.497 mm<br>2.497 mm<br>2.497 mm<br>2.497 mm<br>2.497 mm<br>2. | 51                 |   |
| Image: Control of the second second secon                     | bouton_spinining_X6     bsgrinderBase erver Free 0.70.1 ple Metal2      Control >_ Console     X 0.0 | 0 Y: 0.00 Z: 0.000           | 1.9 MB<br>469.8 kB                 | 64175<br>15629                          | 46m 16s<br>1h 34m 54s<br>Second Second S | 2,487 mm<br>7,013 mm                                                                                                    | 51 60              |   |

## **Related articles**

## Content by label

There is no content with the specified labels